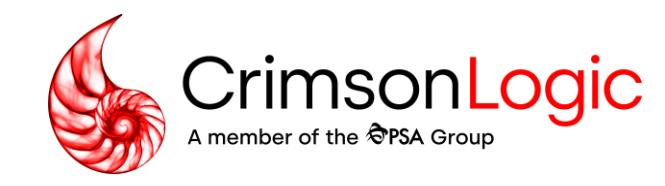

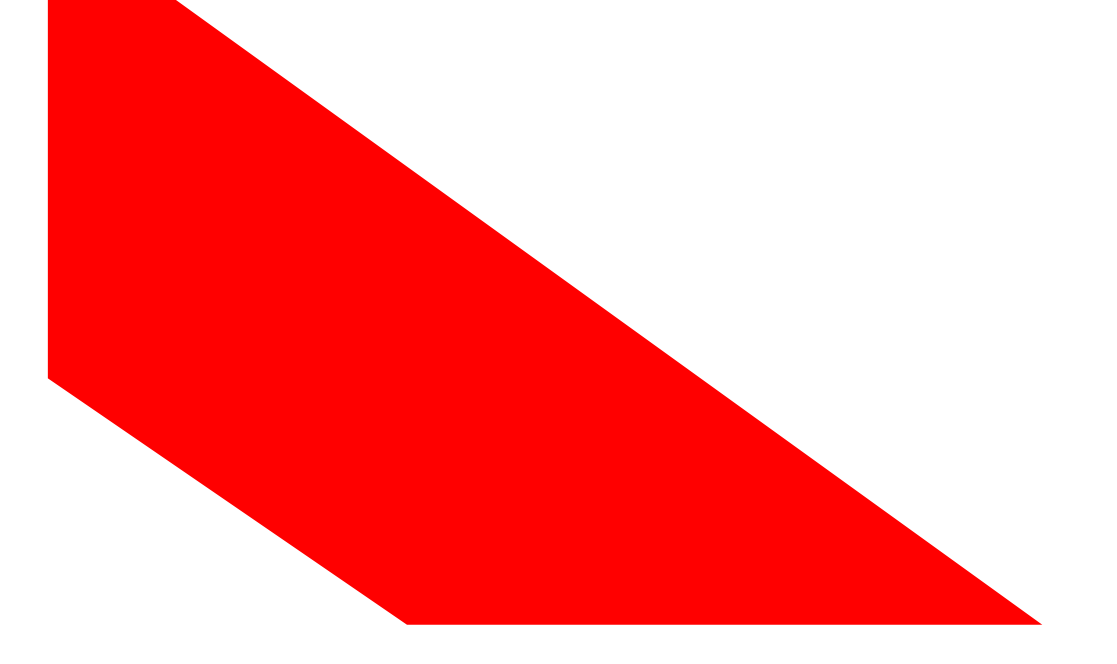

## Family Justice Rules (FJR) -

User Training: Originating Application for Fully Simplified Divorce

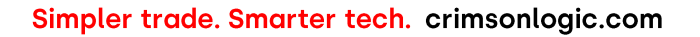

Copyright 2023. All rights reserved. All information contained in this presentation is disclosed to you on the basis of a prospective business relationship and is propriety to CrimsonLogic Pte Ltd and may not be used, disclosed or reproduced without prior written consent of CrimsonLogic Pte Ltd.

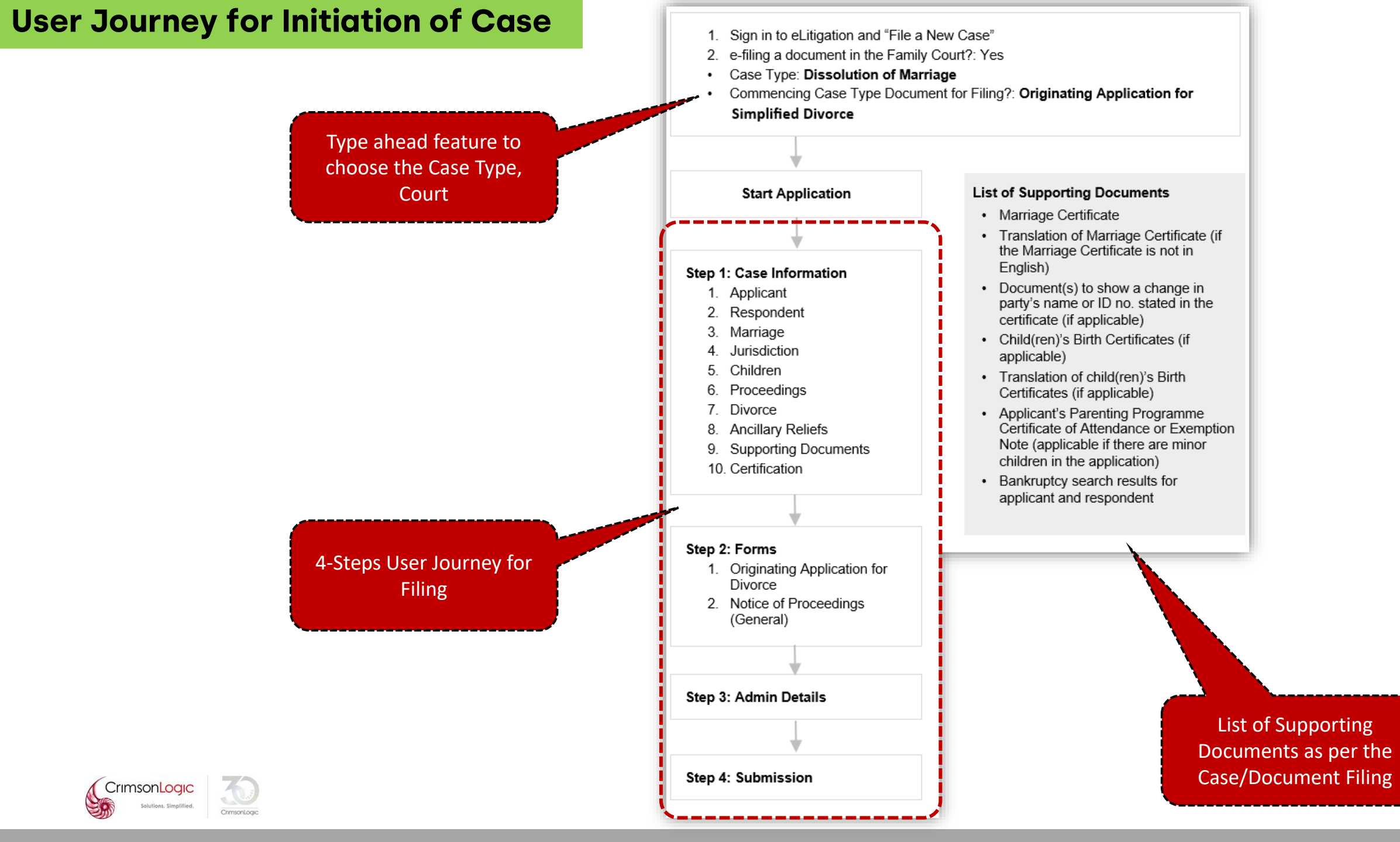

#### Post Login Landing Page

| 😑 રા          | uick Access                        | 🕂 Pre-Filing 🧧                               | Family Justice Co       | ourts              |                                      |                                   |                           |                             |                              |                 |        |
|---------------|------------------------------------|----------------------------------------------|-------------------------|--------------------|--------------------------------------|-----------------------------------|---------------------------|-----------------------------|------------------------------|-----------------|--------|
| ĺ             | * +                                | ₿ <mark>₽</mark> ₽                           |                         |                    | =<br>+                               | <u>}</u> @                        |                           |                             | No. 1                        |                 |        |
| File a        | a New Case                         | File a Summons                               | File an Affidavit       | File a Reque       | est File a Document                  | File an Enforcement I<br>Document | File a Caveat             | File a Power of<br>Attorney | Extract an<br>Order/Judgment | QuickFetch      | ^      |
| Court<br>Inbo | Replies a                          | Option to Initia<br>Case Fili                | ate New<br>ng           | nous Hearing       | QuickSend                            |                                   |                           | , accorded a                | oraely sugarent              |                 |        |
| Filter by     | : Date From                        | То                                           | I III Ga                | 0                  |                                      | Submitted by: Select              | •                         |                             | [                            |                 | Search |
|               | Document                           | DURT - Accepted [Vi                          | iew]                    |                    | Date/Time<br>03-Sep-2024 01:34<br>PM | Case / Subcase<br>FC/OAMV 14/2024 | Case Title<br>ALex v Rani |                             | File Ref No                  |                 |        |
|               | DRAFT JUDG                         | MENT / ORDER - AC                            | ccepted [View]          |                    | 03-Sep-2024 01:34<br>PM              | FC/OAMV 14/2024                   | ALex v Rani               |                             |                              |                 |        |
|               | Hearing Outco                      | me for FC/OAMV 14/2                          | 2024                    |                    | 03-Sep-2024 01:17 PM                 | FC/OAMV 14/2024                   | ALex v Rani               |                             |                              |                 |        |
|               | LETTER TO IN                       | NFORM TENTATIVE                              | AUCTION DATE [V         | iew]               | 03-Sep-2024 01:09<br>PM              | FC/OAD 504/2023 - FC/<br>12/2023  | EO Raj v Ramya            |                             | Landing                      | Page Post Login |        |
|               | CONSENT (ME                        | NTAL CAPACITY ACT)                           | - Accepted [View]       |                    | 03-Sep-2024 01:05 PM                 | FC/0AMV 14/2024                   | ALex v Rani               |                             |                              |                 |        |
|               | NOTICE OF D                        | EEMED WITHDRAW                               | AL OF OBJECTION         | [ <u>View]</u>     | 03-Sep-2024 01:04<br>PM              | FC/OAD 348/2024 - FC/<br>2/2024   | EO Ramya v Raj            |                             |                              |                 |        |
|               | NOTICE OF D                        | EEMED WITHDRAW                               | AL OF OBJECTION         | [View]             | 03-Sep-2024 01:02<br>PM              | FC/OAD 504/2023 - FC/<br>12/2023  | EO Raj v Ramya            |                             |                              |                 |        |
|               | LETTER TO IN                       | NFORM TENTATIVE                              | AUCTION DATE [V         | iew]               | 03-Sep-2024 12:59<br>РМ              | FC/OAD 348/2024 - FC/<br>2/2024   | EO Ramya v Raj            |                             |                              |                 |        |
|               | <u>ORIGINATING</u><br>(Amendment N | APPLICATION FOR ME<br>No. 1) - Accepted [Vie | ENTAL CAPACITY OR       | DERS (FORM 59)     | 03-Sep-2024 12:25 PM                 | FC/OAM 38/2024                    | Johnny Tay Bee            | e Huat v Rain Lee           |                              |                 |        |
|               | NOTICE OF P<br>Accepted [Vie       | ROCEEDINGS TO RE<br>ew]                      | ELEVANT PERSON          | <u>(GENERAL) -</u> | 03-Sep-2024 12:06<br>РМ              | FC/OAM 38/2024                    | Johnny Tay Be             | ee Huat v Rani Lee          |                              |                 |        |
|               | NOTICE OF P<br>Accepted [Vie       | ROCEEDINGS TO RE<br>ew]                      | ESPONDENT (GENE         | <u>ERAL) -</u>     | 03-Sep-2024 12:05<br>PM              | FC/OAM 38/2024                    | Johnny Tay Bo             | ee Huat v Rani Lee          |                              |                 |        |
|               | <u>NOTICE OF P</u><br>(ORGANISAT   | ROCEEDINGS TO RI<br>ION) - Accepted [V       | ELEVANT PERSON<br>/iew] |                    | 03-Sep-2024 12:05<br>PM              | FC/OAM 38/2024                    | Johnny Tay Be             | ee Huat v Rani Lee          |                              |                 |        |
|               | <u>ORIGINATIN</u><br>(FORM 59) -   | G APPLICATION FO<br>Accepted [View]          | OR MENTAL CAPACI        | TY ORDERS          | 03-Sep-2024 12:05<br>PM              | FC/OAM 38/2024                    | Johnny Tay Be             | ee Huat v Rani Lee          |                              |                 |        |
|               | SUMMONS FO                         | OR ENFORCEMENT O                             | DRDER - Accepted        | [ <u>View]</u>     | 03-Sep-2024 11:29<br>AM              | SIC/OA 18/2024 - SIC/E<br>1/2024  | EO TestPlaintiff v        | <b>TestDefendant</b>        |                              |                 |        |
|               | ORIGINATIN                         | <u>G CLAIM - Accepted</u>                    | d [ <u>View]</u>        |                    | 03-Sep-2024 10:34<br>AM              | DC/OC 112/2024                    | Party A v Part            | ту В                        |                              |                 |        |

#### **Case Overview**

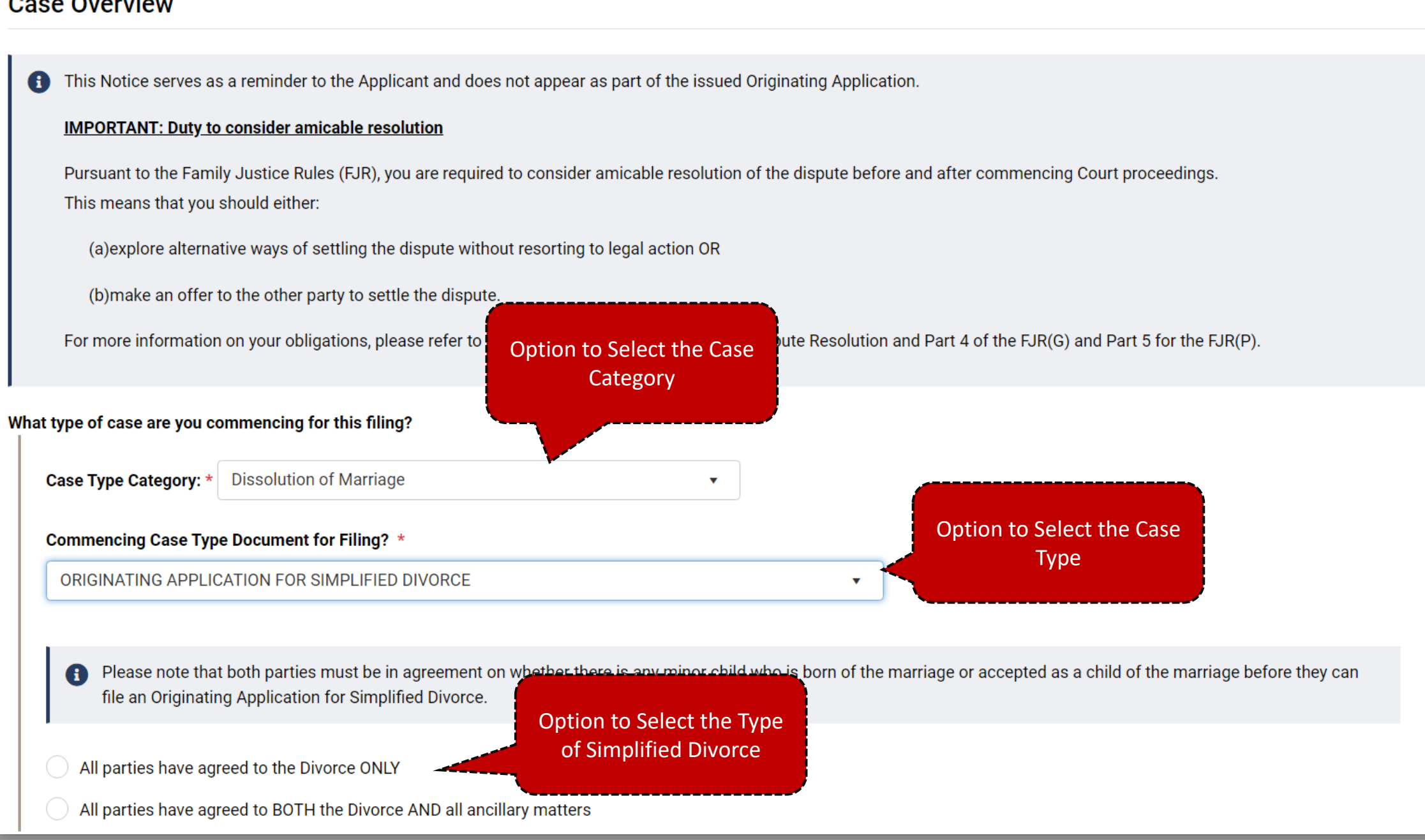

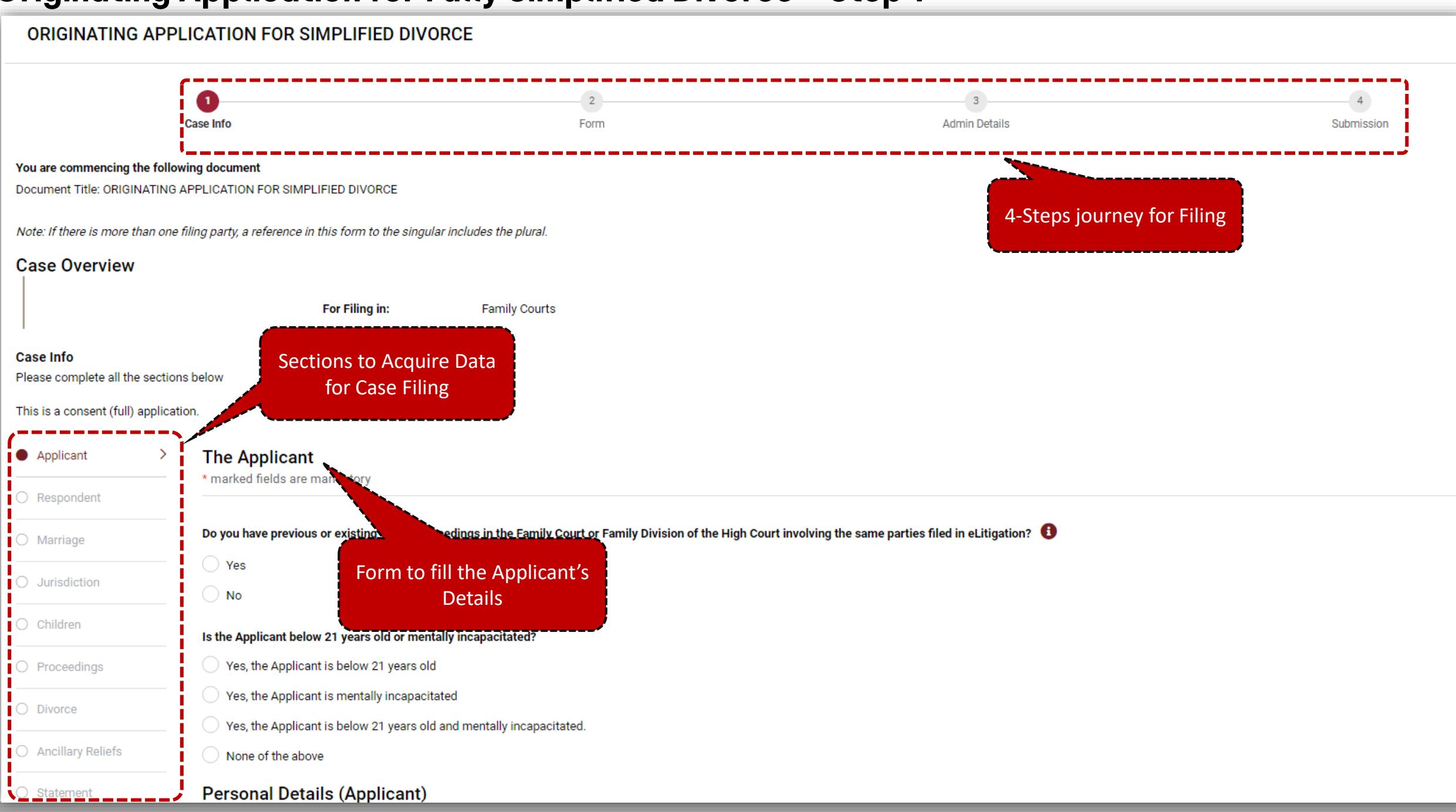

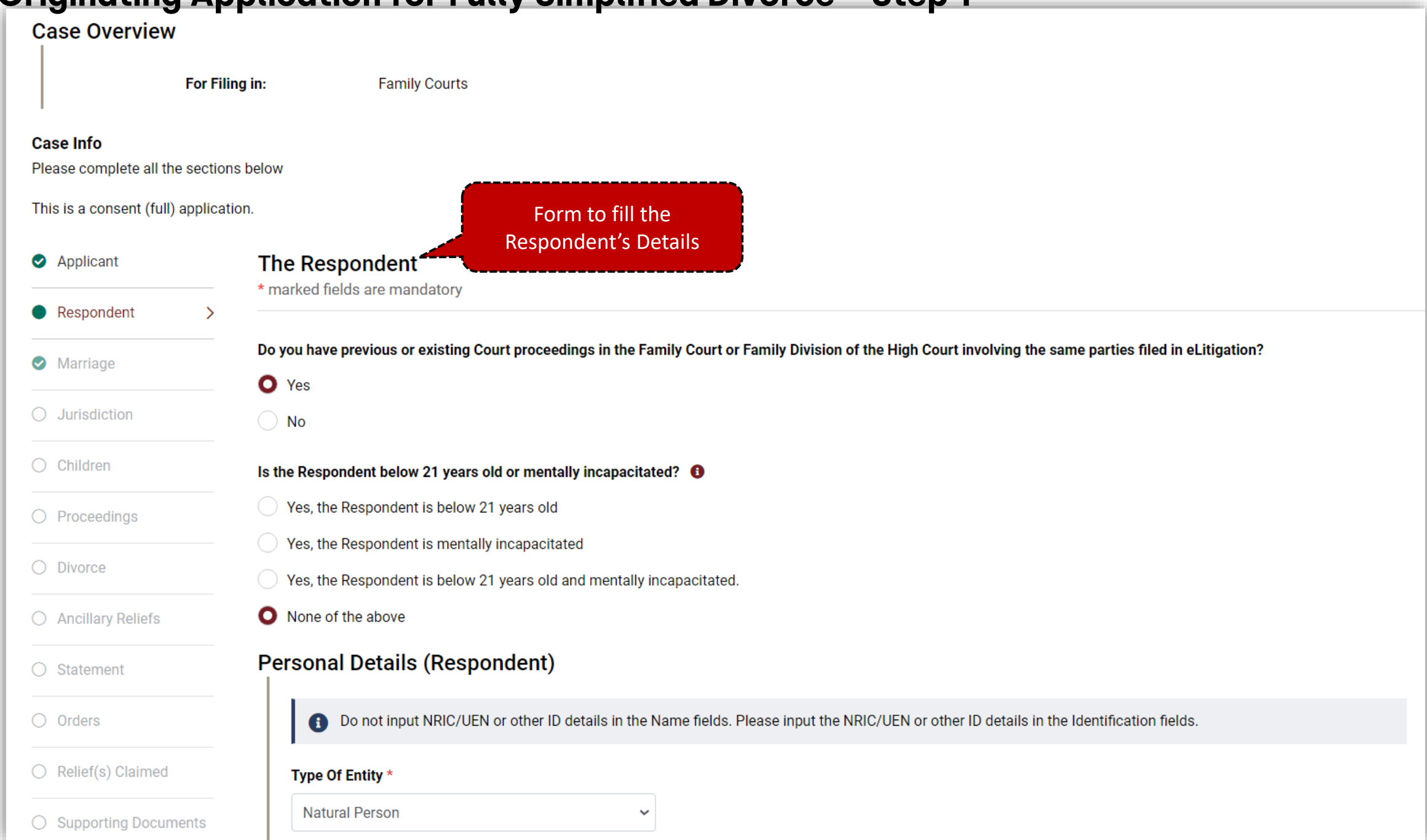

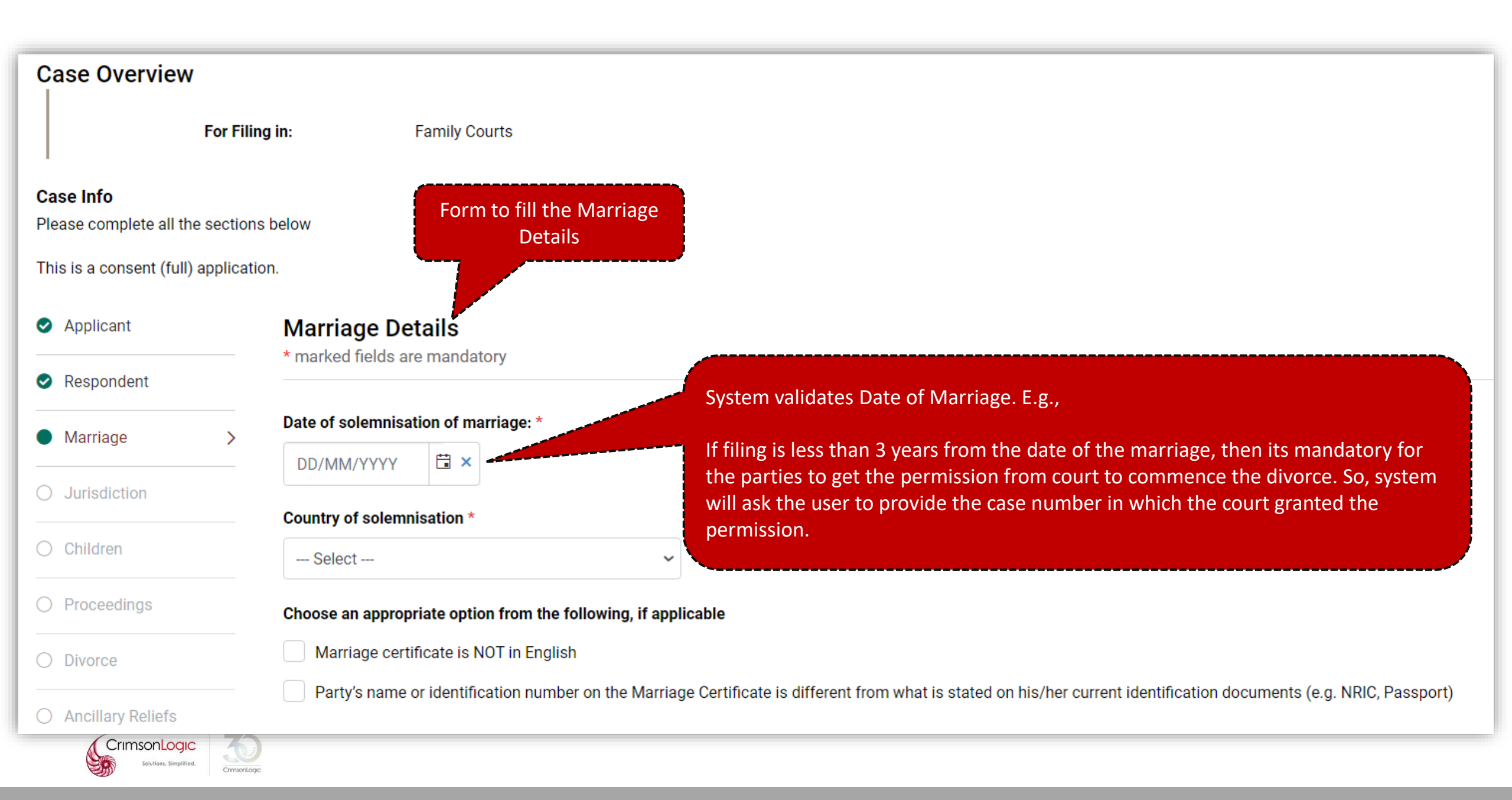

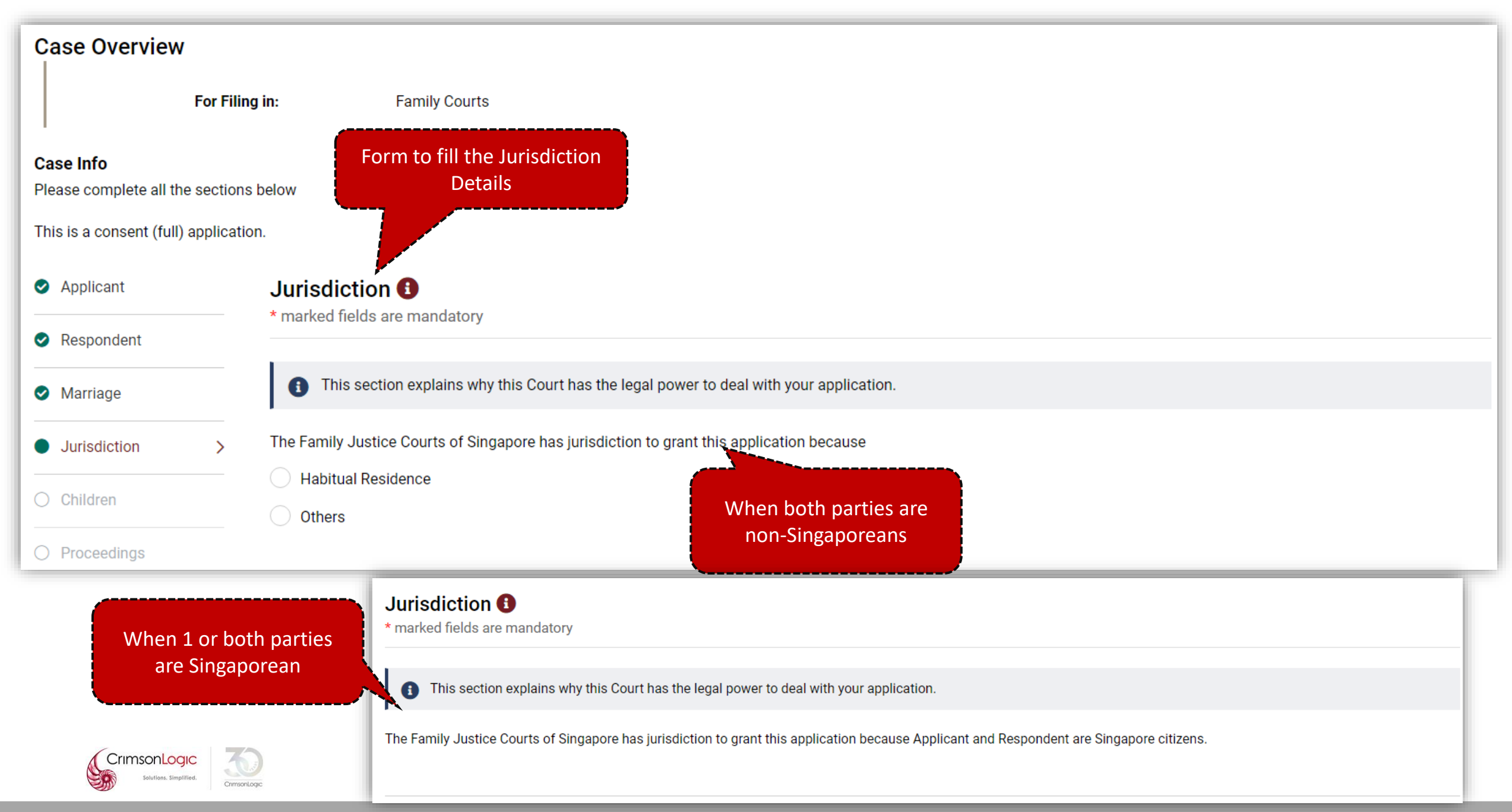

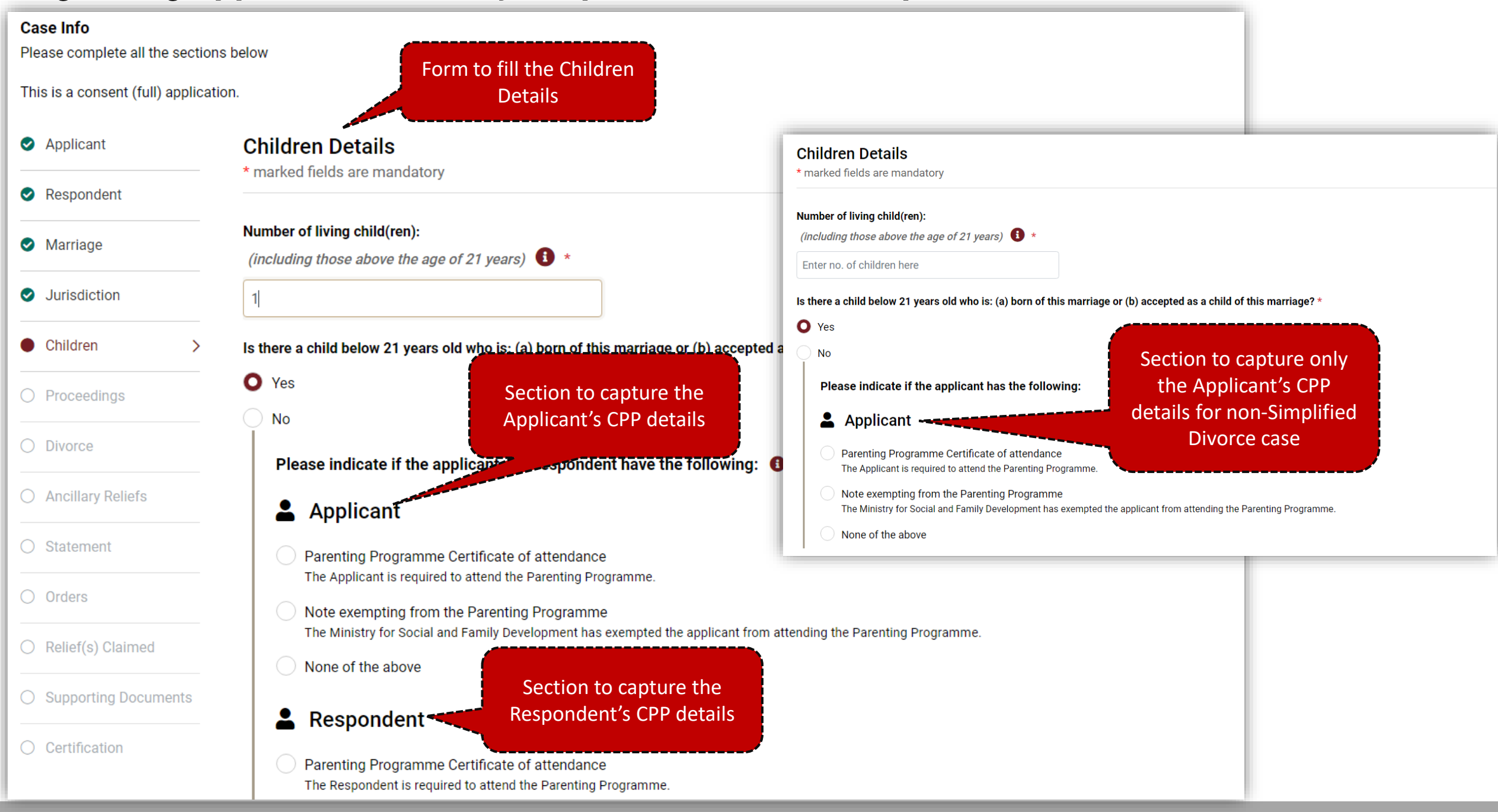

| Case Info                             |                                                                                                    |
|---------------------------------------|----------------------------------------------------------------------------------------------------|
| This is a consent (full) applicati    | ion. Form to fill the Related<br>Court Proceedings                                                                                                    |
| Applicant                             | Related Court Proceedings                                                                                                    |
| Respondent                            | * marked fields are mandatory                                                                                                    |
| Marriage                              | Are there pending or concluded Court proceedings in Singapore or elsewhere relating to (a) the marriage, (b) a child or children of the marriage, (c) spousal or child maintenance (d) a property belonging to either the Applicant or the Respondent? (1) |
| <ul> <li>Jurisdiction</li> </ul>      | No No                                                                                                    |
| Children                              | • Yes Section to provide Local<br>Proceedings                                                                                                    |
| Proceedings >                         | Local proceedings 😈                                                                                                    |
| O Divorce                             | SI/No. Case number Status (Pending / Concluded) If pending, date of next Court event. If concluded, outcome of case: Actions                                                                                                    |
| <ul> <li>Ancillary Reliefs</li> </ul> | Add Proceedings                                                                                                    |
| <ul> <li>Statement</li> </ul>         | Overseas proceedings (Please state details of the overseas application.)                                                                                                    |
| O Orders                              | Enter details here<br>Section to provide<br>Overseas Proceedings                                                                                                    |
| <ul> <li>Relief(s) Claimed</li> </ul> |                                                                                                    |
| O Supporting Documents                |                                                                                                    |

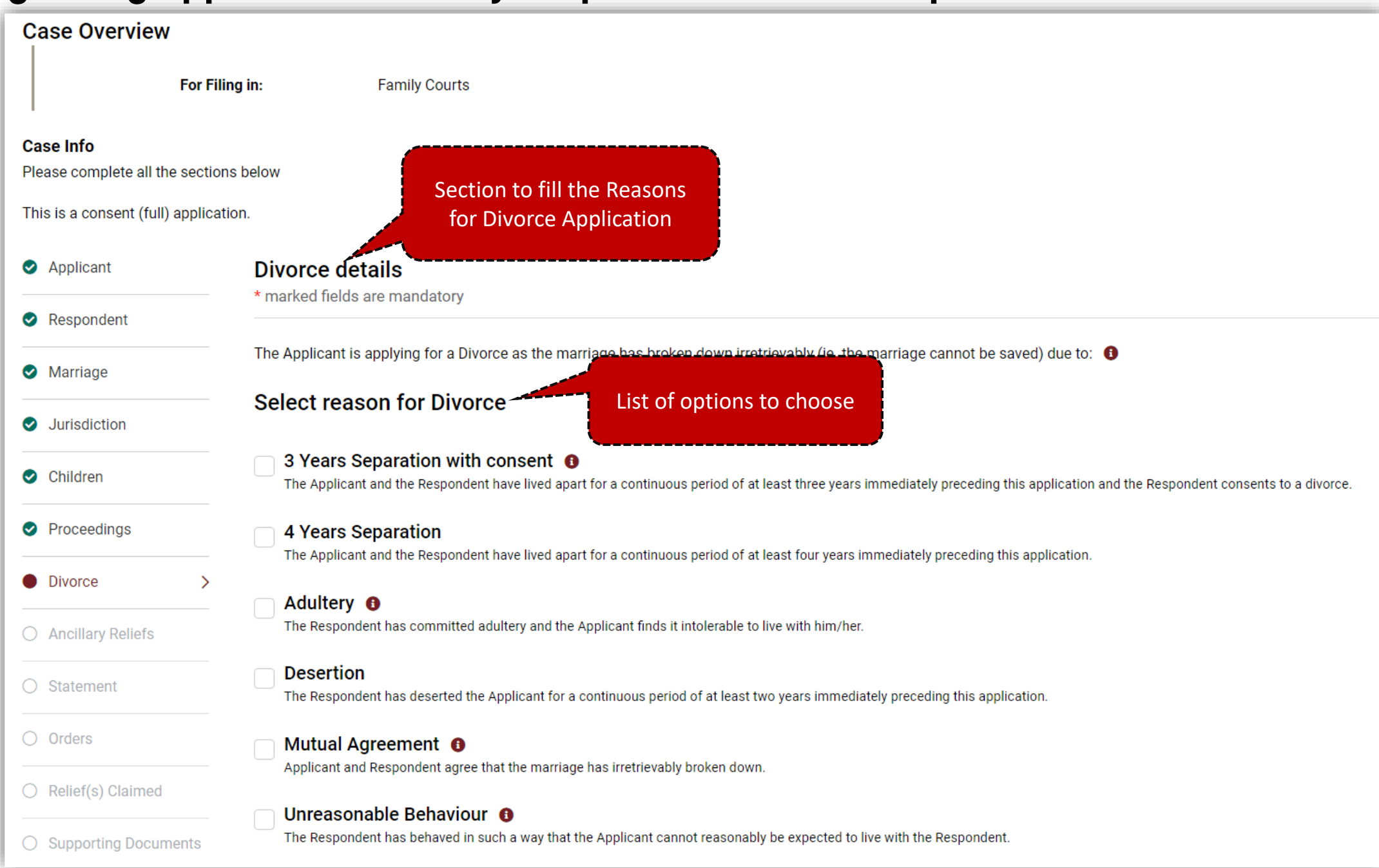

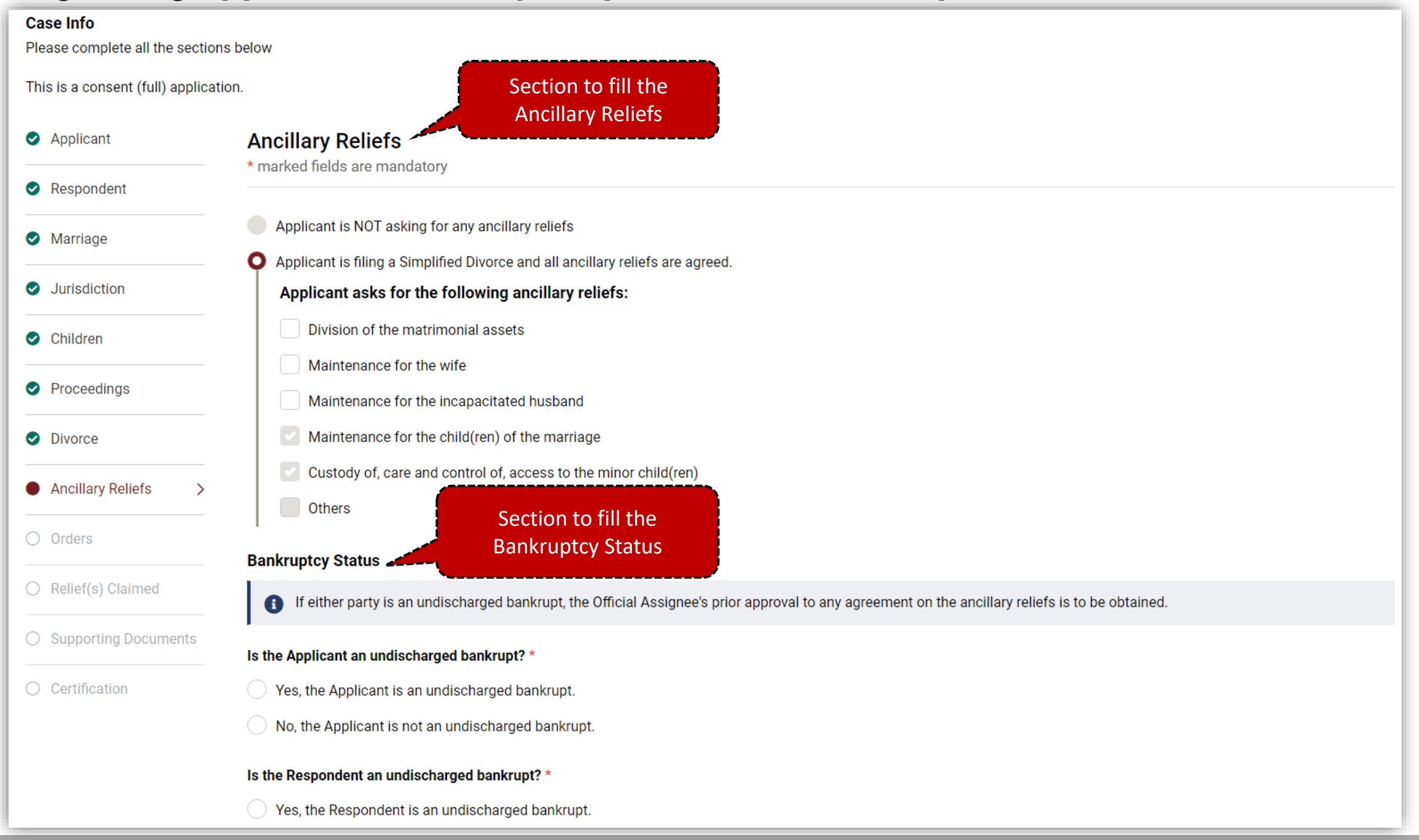

#### Case Info Please complete all the sections below This is a consent (full) application. Applicant Statement \* marked fields are mandatory Respondent Statement to support the application Marriage If you have any exhibits or supporting documents, you may include them in Supporting Documents Section. 1. I refer to the Jurisdiction Draft Ancillary Reliefs Order Children Originating Application (simplified) Consent (General) Proceedings which sets out the orders I am seeking for the minor children. Oivorce 2. The details of the minor children are also set out in Originating Application for Divorce Section to capture the details of the Ancillary Reliefs Originating Application for Judicial Separation statement to support the application. Statement > This is applicable if the agreement is First Ancillary Affidavit for split care and control of children. Originating Application for Children orders Orders Summons for Children orders O Relief(s) Claimed 3. I and the other parent of the children have agreed that we shall each care for different children (ie. split care and control). O Supporting Documents 4. The intended living arrangements for the children are set out here: Certification SI.No Name Actions

Add Living Arrangements

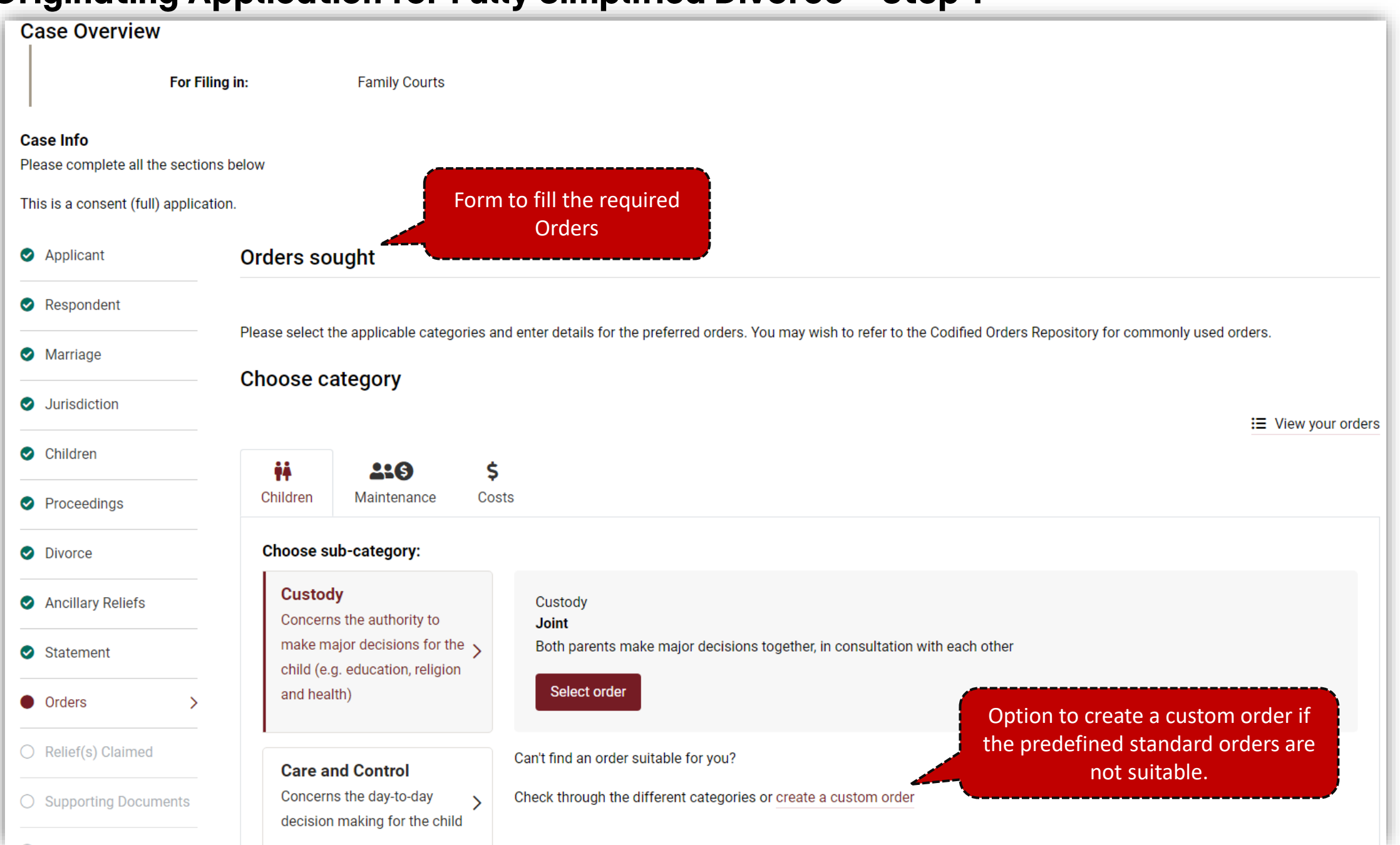

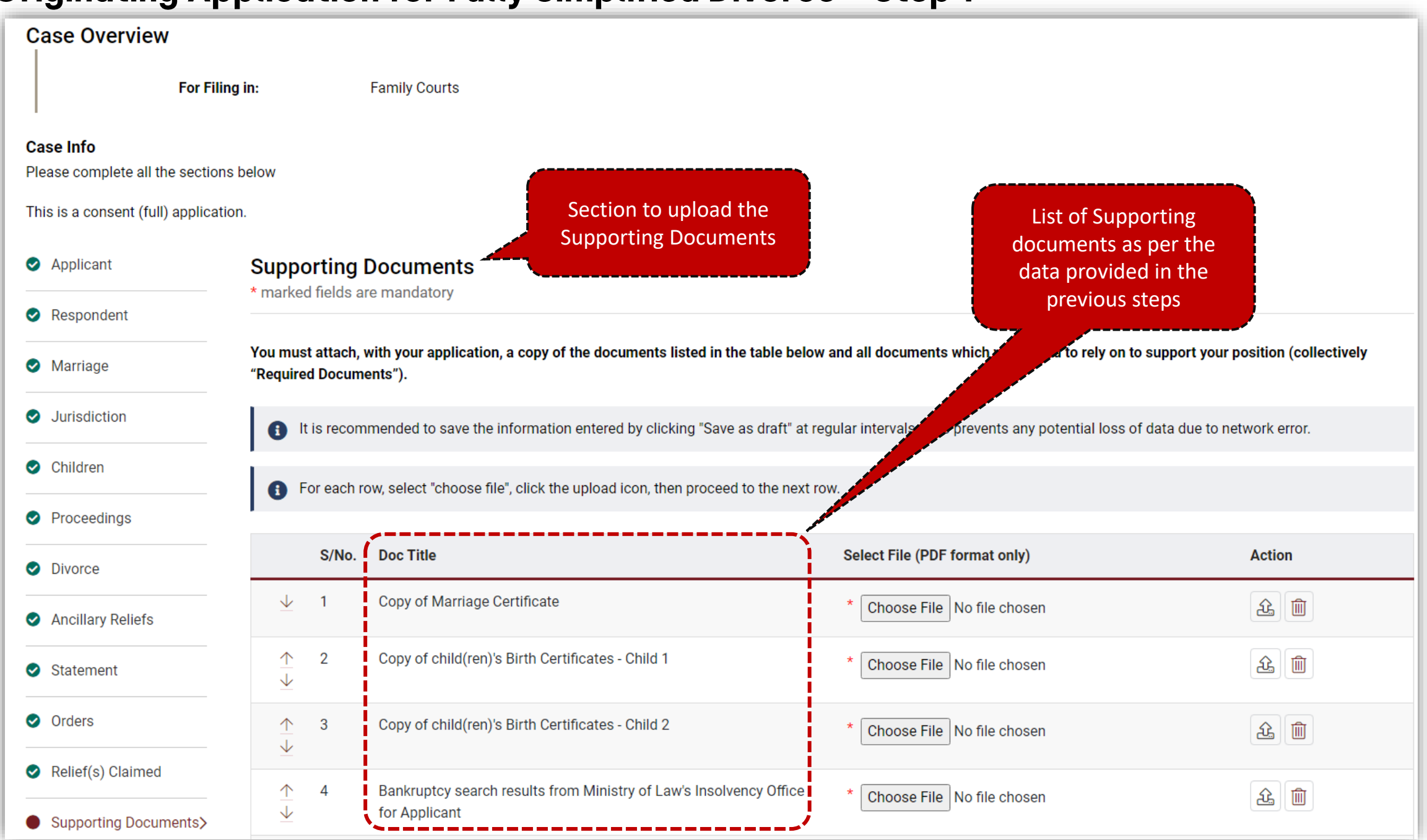

| <u> </u>                                         |                                                                                                    |                                                        |  |  |  |
|--------------------------------------------------|----------------------------------------------------------------------------------------------------|--------------------------------------------------------|--|--|--|
| Case Overview                                    |                                                                                                    |                                                        |  |  |  |
| For                                              | Filing in: Family Courts                                                                                                    |                                                        |  |  |  |
| <b>Case Info</b><br>Please complete all the sect | tions below                                                                                                    |                                                        |  |  |  |
| This is a consent (full) applie                  | cation.                                                                                                    | Certification Page                                     |  |  |  |
| Applicant                                        | Applicant's Certification for                                                                                                    | Simplified Divorce                                     |  |  |  |
| Respondent                                       | Name of maker:                                                                                                    | John                                                   |  |  |  |
| Marriage                                         | Identity No.:                                                                                                    | S7017230E                                              |  |  |  |
| Jurisdiction                                     | Address:                                                                                                    | 67 uys, #1-uni, bui, Singapore 787889                  |  |  |  |
| Children                                         | Occupation:                                                                                                    | Cleaners, Labourers and Related Workers                |  |  |  |
| Proceedings                                      | <ul> <li>(a) I am the Applicant in this Originating Application("this application").</li> <li>(b) I refer to this application and the Affidavit of Split Care and Control. Where the facts set out in these documents are within my personal knowledge, they are true. Where they are not within my personal knowledge, they are true to the best of my knowledge, information and belief.</li> <li>(c) Both parties agree to <ul> <li>(i) the Court dissolving the marriage on the reasons stated in this Originating Application.</li> </ul> </li> </ul> |                                                        |  |  |  |
| Divorce                                          |                                                                                                    |                                                        |  |  |  |
| Ancillary Reliefs                                |                                                                                                    |                                                        |  |  |  |
| <ul> <li>Statement</li> </ul>                    | (d) I request for a hearing date (without p                                                                                                    | parties' attendance) to be fixed for this application. |  |  |  |
| <ul> <li>Orders</li> </ul>                       | <ul> <li>(e) I understand that I must serve the Respondent with this application and file the Affidavit of Service within 14 days of filing this application.</li> <li>(f) I understand that if the documents are not in order, the Court may reject this application or adjourn the hearing at which parties' attendance may be required.</li> </ul>                                                                                                    |                                                        |  |  |  |
| Relief(s) Claimed                                |                                                                                                    |                                                        |  |  |  |

| <b>⊘</b>                                                                                                    | 2                                                                                        | 3                                        | 4                                               |  |  |  |  |  |
|----------------------------------------------------------------------------------------------------|------------------------------------------------------------------------------------------|------------------------------------------|-------------------------------------------------|--|--|--|--|--|
| Case info                                                                                                    | Form                                                                                     | Admin Details                            | Submission                                      |  |  |  |  |  |
| The following form(s) have been prepared based on the information you have provided so far:                                                                                                    |                                                                                          |                                          |                                                 |  |  |  |  |  |
| SNO                                                                                                    | FORM NAME & DESCRIPTION                                                                  | ACTIONS                                  | STATUS                                          |  |  |  |  |  |
| 1                                                                                                    | ORIGINATING APPLICATION FOR SIMPLIFIED DIVORCE*                                          | ۲                                        | Pending Confirmation                            |  |  |  |  |  |
| 2                                                                                                    | NOTICE OF PROCEEDINGS TO RESPONDENT (SIMPLIFIED)*                                        | ۲                                        | Pending Confirmation                            |  |  |  |  |  |
| 3                                                                                                    | AFFIDAVIT OF SPLIT CARE AND CONTROL*                                                     | ۲                                        | Pending Confirmation                            |  |  |  |  |  |
| List                                                                                                    | a of Documents for Submission Add Document Delete Do                                     | ocument Finalise Docum                   | Status of the Documents                         |  |  |  |  |  |
| Note: It is mandatory to view & save all eForms to proceed to next step.<br>Note: If you have amended the information entered in previous step(s) after viewing the generated document, please click the update icon to update the generated document |                                                                                          |                                          |                                                 |  |  |  |  |  |
|                                                                                                    |                                                                                          |                                          |                                                 |  |  |  |  |  |
| Note: If you ha                                                                                                    | Ive amended the information entered in previous step(s) after viewing th<br>Previous Can | e generated document, please<br>cel Next | click the update icon to update the generated o |  |  |  |  |  |

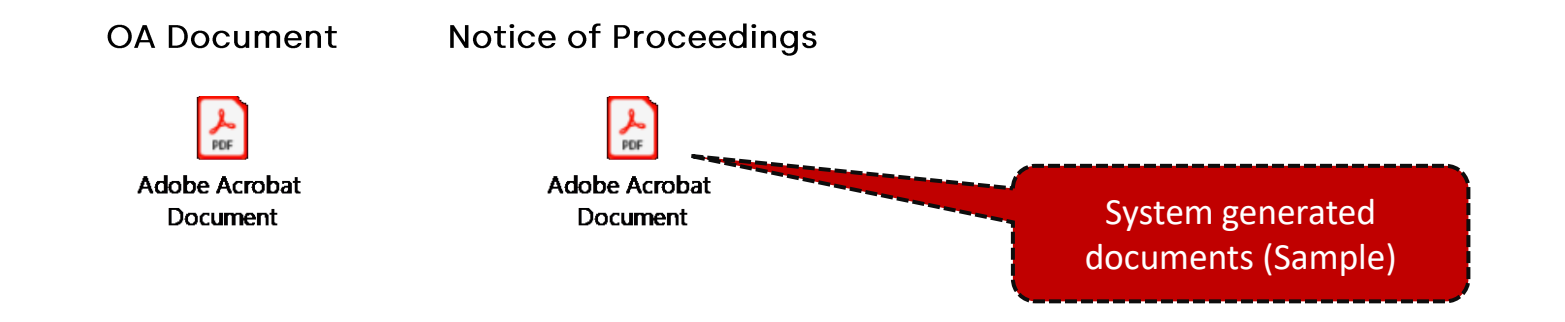

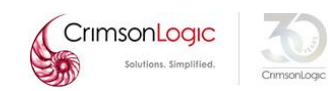

|            | ECOM NAME & DESCRIPTION                                         |                           | STATUS    |
|------------|-----------------------------------------------------------------|---------------------------|-----------|
| SNU        |                                                                 |                           | STATUS    |
| 1          | ORIGINATING APPLICATION FOR SIMPLIFIED DIVORCE*                 |                           | Finalized |
| 2          | NOTICE OF PROCEEDINGS TO RESPONDENT (SIMPLIFIED)*               | ۲                         | Finalized |
| 3          | AFFIDAVIT OF SPLIT CARE AND CONTROL*                            | ۲                         | Finalized |
| 4          | MANUAL SIGNED COPY OF ORIGINATING APPLICATION FOR S<br>DIVORCE* |                           | j         |
| List       | of 'Finalized' documents                                        | Cancel Finalised Document |           |
| is mandato | ory to view & save all eForms to proceed to next step.          |                           |           |

NOTICE OF PROCEEDINGS TO RESPONDENT (SIMPLIFIED)

AFFIDAVIT OF SPLIT CARE AND CONTROL

Computed

Computed

| STEP 1: Case Info STEP 2: Form STEP 3: Admi                                                                                                    | n Details STEP 4: Submission |              |                                     |                             |           |
|----------------------------------------------------------------------------------------------------|------------------------------|--------------|-------------------------------------|-----------------------------|-----------|
| Hearing Details                                                                                                    |                              |              |                                     |                             |           |
| Is there any special request required?                                                                                                    | ⊖Yes ●No                     |              |                                     |                             |           |
| Urgent                                                                                                    |                              |              |                                     |                             |           |
| Do you require urgent processing of the Documents?                                                                                                    | ⊖Yes ●No                     |              |                                     |                             |           |
| Request to Backdate                                                                                                    |                              |              | Step – 3 as                         | per the current eLitigation |           |
| Backdate Request Date:                                                                                                    | dd-MMM-yyyy hh:mm AM/PM      |              |                                     | system                      |           |
| Reason for Backdating:                                                                                                    |                              | 4            |                                     |                             |           |
| E-Service                                                                                                    |                              |              |                                     |                             |           |
| List of Law Practices<br>Please type Law Practice name to search                                                                                                    |                              |              | Immediate Service 🛈                 |                             | *         |
| Please type Law Practice name to search<br>A C CHEONG & CO.<br>A C FERGUSSON LAW CORPORATION<br>A C SYED & PARTNERS<br>A L HUSSIEN & FAIZAL WAHYUNI<br>A MOUMED HACTUM |                              |              |                                     |                             | ~         |
| A.ANG, SEAH & HOE<br>A.ROHIM NOOR LILA & PARTNERS<br>AAAQQQ<br>AARON & CO.<br>ABC XY                                                                                   |                              | >> <<        | Service upon acceptance of filing U |                             |           |
| ABCD<br>Abhiramb<br>ABRAHAM LOGAN & PARTNERS<br>ABRAHAMLOW LLC<br>ACHIEVERS LLC                                                                                        |                              |              | Deferred Service 🛈                  |                             | ·         |
| ACLES LAW CORPORATION<br>ADVENT LAW CORPORATION<br>ADVOCATUS LAW LLP<br>AEGIS LLC<br>AEQUITAS LAW LLP                                                                  |                              | >> <<        |                                     |                             | -         |
| Fees Payable                                                                                                    |                              |              |                                     |                             |           |
| Filing Fees                                                                                                    |                              |              |                                     |                             |           |
| Request for Exemption/ Waiver:                                                                                                    | ●None ○Partial ○Full         |              |                                     |                             |           |
| Document Name                                                                                                    | Fee                          | Document Fee | Processing Fee                      | Transmission Fee            | Sub Total |
| ORIGINATING APPLICATION FOR SIMPLIFIED DIVORCE                                                                                                    | Computed                     | S\$63.00     | S\$4.00                             | S\$1.60                     | S\$68.60  |

S\$0.00

S\$7.00

S\$4.00

S\$4.00

S\$1.60

S\$1.60

S\$5.60

S\$12.60

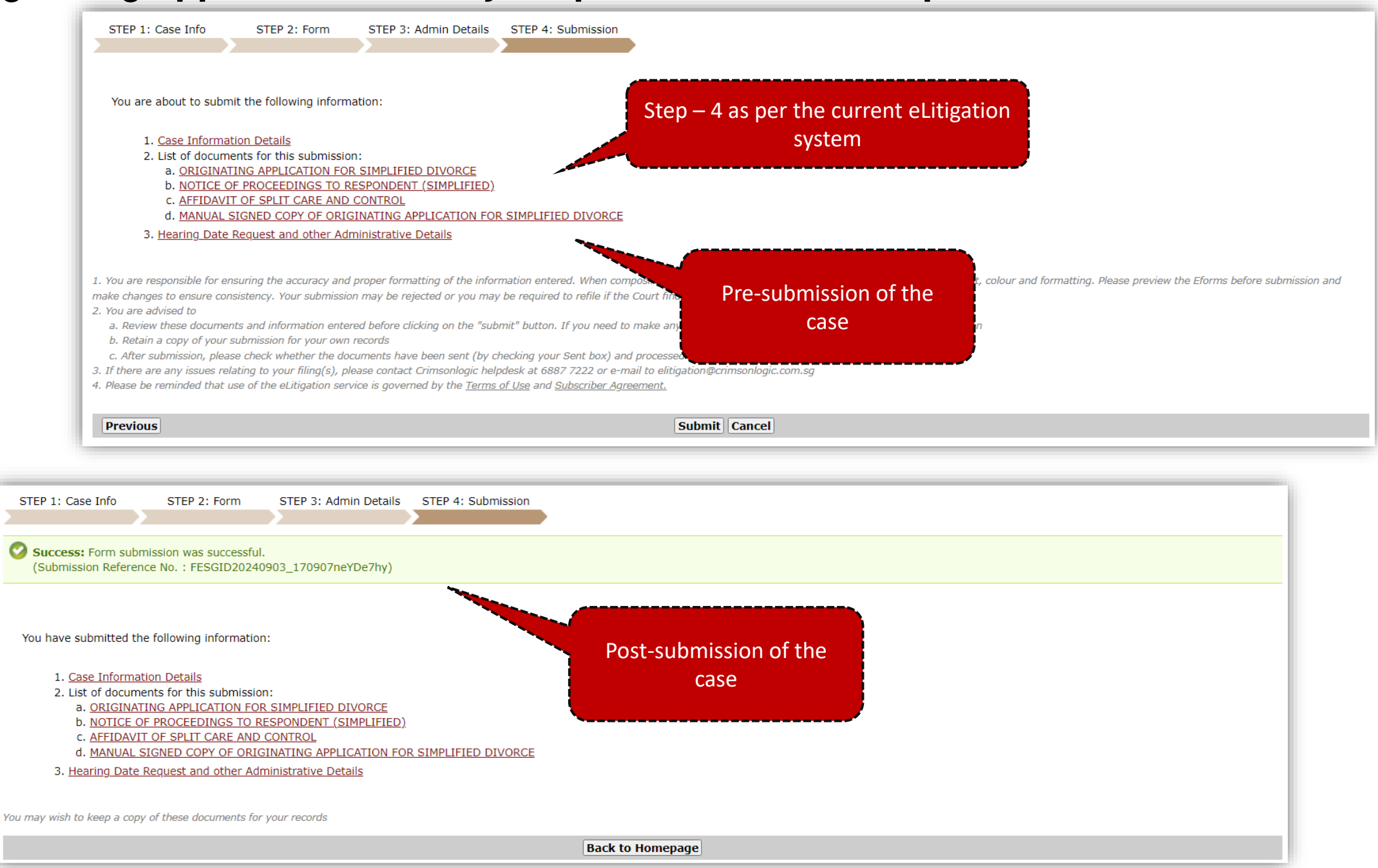

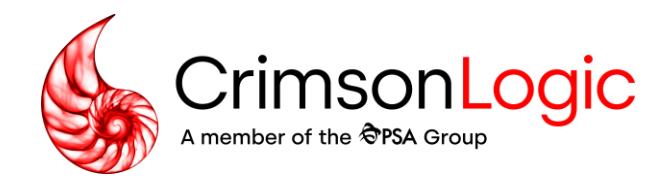

# Q&A

Simpler trade. Smarter tech. crimsonlogic.com